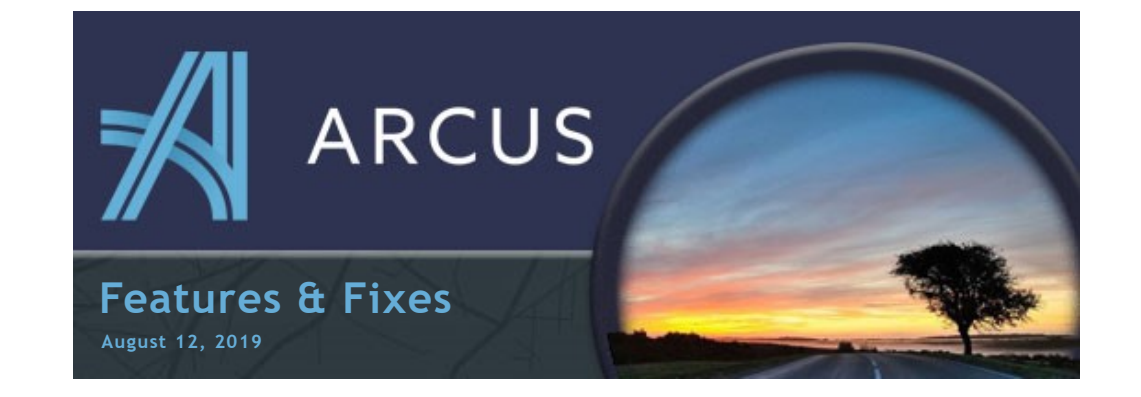

## **Temperature Changes**

- A. For FTL Loads (one manifest), the Carrier Instructions Temperature on the Load will be set by the Temperature on the Order. It will be read-only on the Load Maintenance Screen.
- B. For LTL Loads (multi-manifest), the Carrier Instructions Temperature can be set independently of the Orders on the Load. However, a new warning will appear on the Carrier Confirmation screen if there is a difference in temperature from the Order to Load.

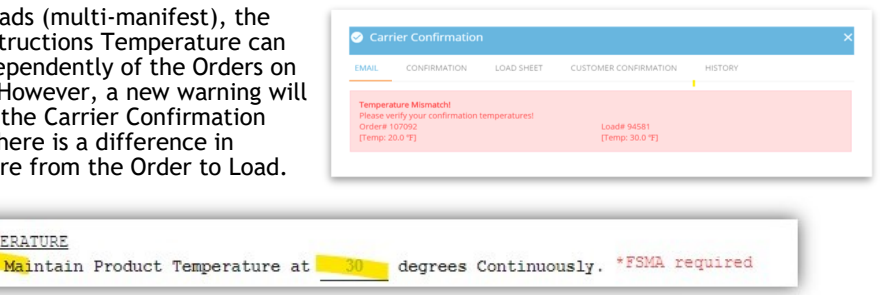

## **New Stop Sort Method**

TEMPERATURE

An additional stop sort method has been added for Loads that have a large number of stops. The new "Sort Stops" window will allow you to drag-reorder your stops.

|                     | CONCEL 4 INCOLOND III SELECTION                                  |
|---------------------|------------------------------------------------------------------|
| Load information    | Carrier Information                                              |
| Assigned To<br>None | Carrier Brokerage % Tractor Number Tractor Number                |
| Select Dispatcher   | Carrier Contact  Carrier Contact  Driver(s)                      |
|                     |                                                                  |
| \$ 0:30.00          | ED RATES A CARRIER LAVE SEARC                                    |
|                     |                                                                  |
|                     |                                                                  |
|                     | torthin torthin torthin torthing<br>↓ torthing 10000131mm 1032mm |

It should create a smoother experience for loads with large amounts of stops.

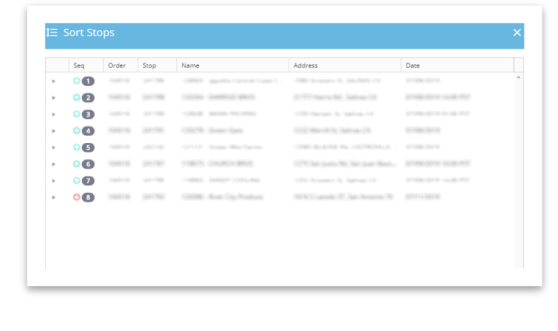

## **Branch Location Favorites**

Branch Location Favorites have been added. You can add a Favorite by clicking on the Branch Location Info Button and then clicking on the Star Icon on the upper right corner.

| Stop Location Information |      | <u> </u> |
|---------------------------|------|----------|
| INFORMATION               |      |          |
|                           | 1.44 |          |

You will then be able to choose from your Favorites List by clicking on the Star Icon next to the Branch Location.

| AND A DECK                          |                |          |             | t Type                              |            | - Ange        |
|-------------------------------------|----------------|----------|-------------|-------------------------------------|------------|---------------|
| NEW                                 |                |          | Length      | Height Width                        | Load Looks | Quantity<br>0 |
|                                     |                |          |             |                                     | Straps     | Quantity<br>0 |
|                                     |                |          |             |                                     |            |               |
| 🖗 0 Stops † 0 Picks (0 Items) 🛓 0 1 | Drops (Ditems) |          |             |                                     |            |               |
|                                     |                |          | Stop Date * | <ul> <li>Step Location *</li> </ul> |            | Pickup/Delver |
|                                     |                | <u> </u> |             |                                     |            |               |

## What are we working on:

- EDI Functionality
- Fuel Cards
- Favorites List for Carriers and Customers

Helpful Tip: Closing your browser window each night will help ARCUS run more smoothly each day by ensuring the newest version is always loaded.

You are receiving this email because you are a proud member of the Jerue family.

Questions or comments? E-mail us at jbrittingham@jerue.com .